**D-Link Quick Installation Guide** 

**DWL-G810** 

**D-Link AirPlus XtremeG** 

Pont Ethernet réseau sans fil

Ce produit peut être configuré à l'aide de n'importe quel navigateur internet actuel, comme Internet Explorer 6 ou Netscape Navigator 6.2.3.

## Avant de commencer

Vous devez avoir au minimum :

Un périphérique compatible Ethernet, comme une console de jeux, un ordinateur portable ou de bureau, une imprimante réseau ou un décodeur reliés au DWL- G810.

# Vérifiez le contenu de l'emballage

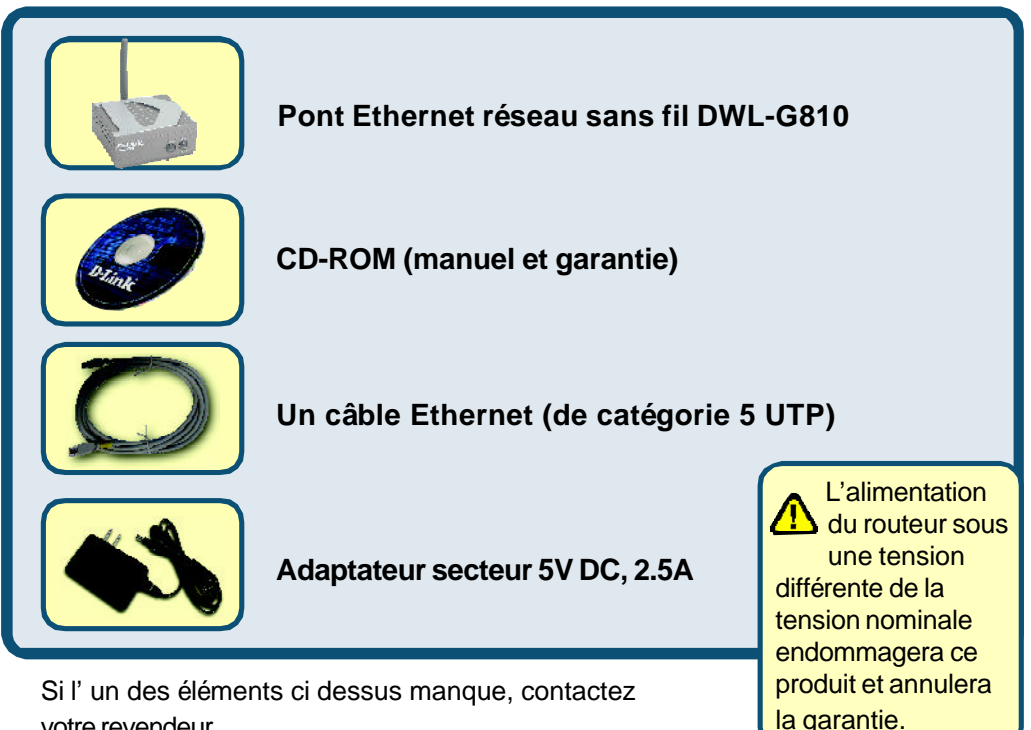

votre revendeur.

# 1 Raccordement du DWL-G810 à votre périphérique compatible Ethernet

- A. Connectez le câble de l'adaptateur secteur à la prise située à l'arrière du DWL-G810 et branchez l'adaptateur secteur sur une prise murale ou sur un bloc multiprise. Le voyant d'alimentation doit s'allumer.
- B. Connectez le câble Ethernet (fourni) entre le port Ethernet situé à l'arrière du DWL-G810 et le port Ethernet du périphérique (c'est à dire du décodeur, de la console de jeux, de l'ordinateur portable ou de bureau ou de l'imprimante réseau). Le voyant Link clignote lorsque des données sont transmises via la liaison sans fil. (Nota : le port LAN du DWL-G810 est Auto MDI/MIDIX, ce qui veut dire que vous pouvez utiliser indifféremment un câble croisé ou non croisé sur ce port).
- C. L'antenne sert au DWL-G810 à communiquer avec d'autres périphériques sans fil 802.11b/g.

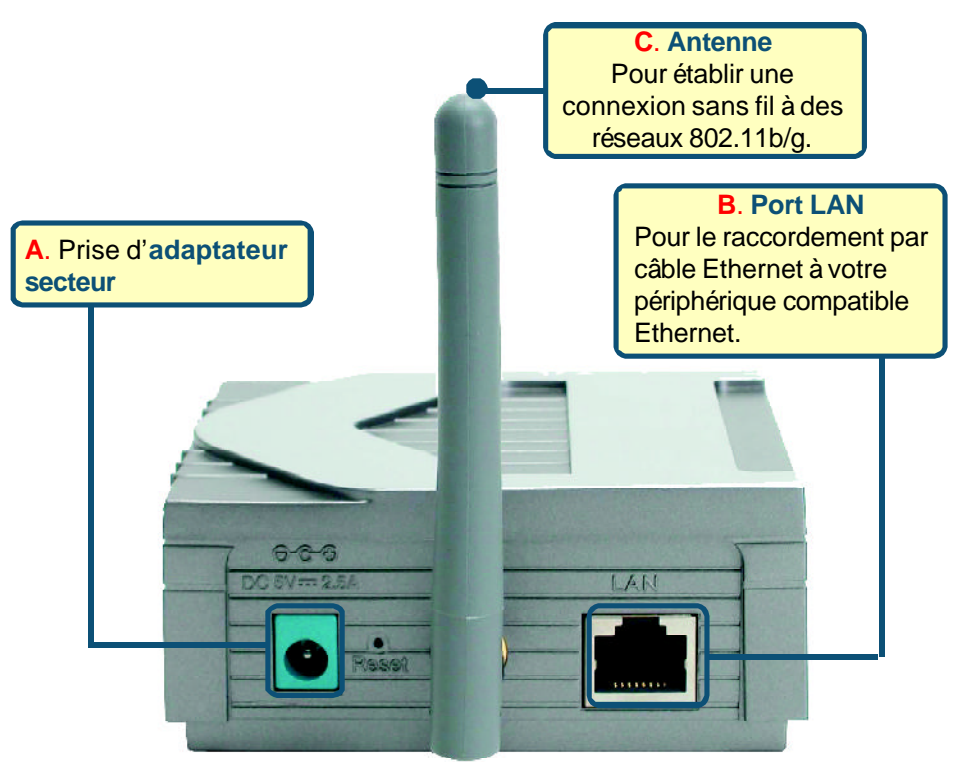

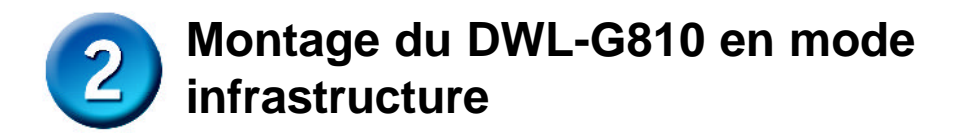

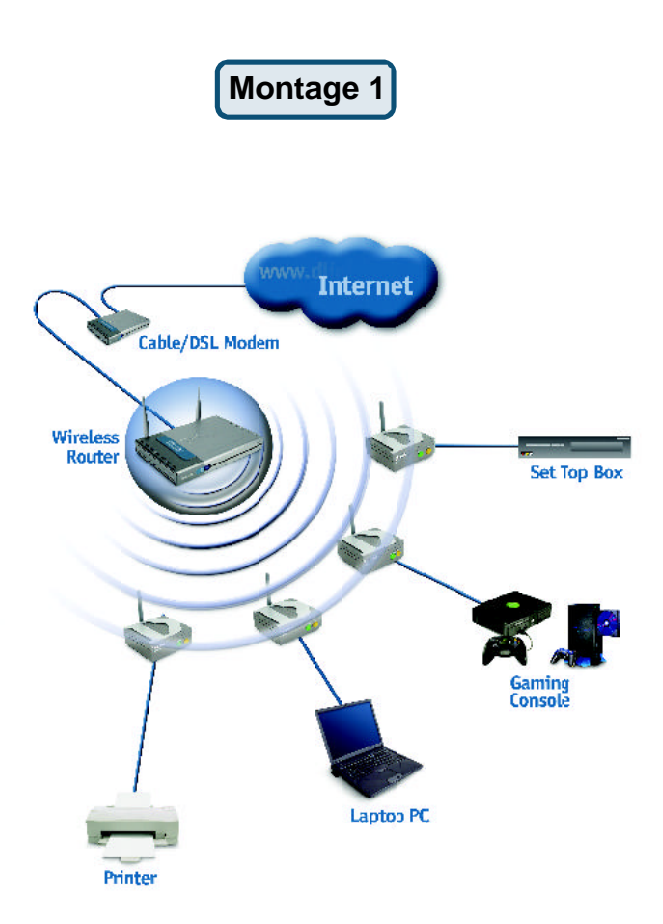

Branchez un câble Ethernet entre le DWL-G810 et votre compatible Ethernet : PC de bureau, PC portable, décodeur ou console de jeux.

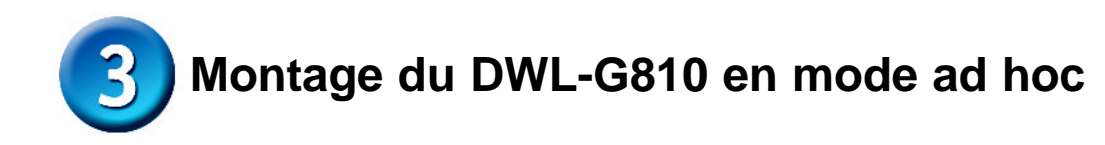

Montage 2

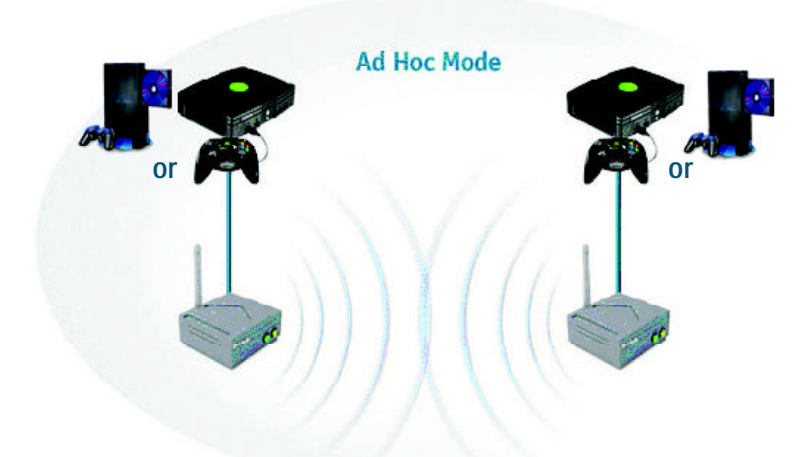

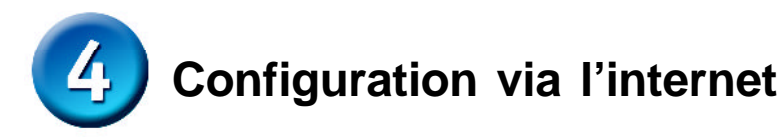

#### Avant de commencer à configurer le DWL-G810

Pour configurer le DWL-G810, il vaut mieux utiliser un commutateur our la configuration du DWL-G810. (Nota : vous pouvez également relier directement le DWL-G810 à l'ordinateur qui servira à le configurer). L'adresse IP par défaut du DWL-G810 est 192.168.0.30 ; le masque de sous réseau est 255.255.255.0. Il vous faudra attribuer une adresse IP statique appartenant à la même tranche que l'adresse IP du DWL-G810. Consultez le manuel qui se trouve sur le CD ROM si vous avez besoin d'aide pour attribuer une adresse IP statique à votre carte réseau.

Ouvrez votre navigateur internet et tapez "http:// 192.168.0.30" dans la zone d'adresse URL. Appuyez sur Entrée ou Retour.

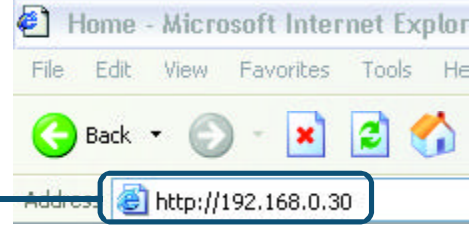

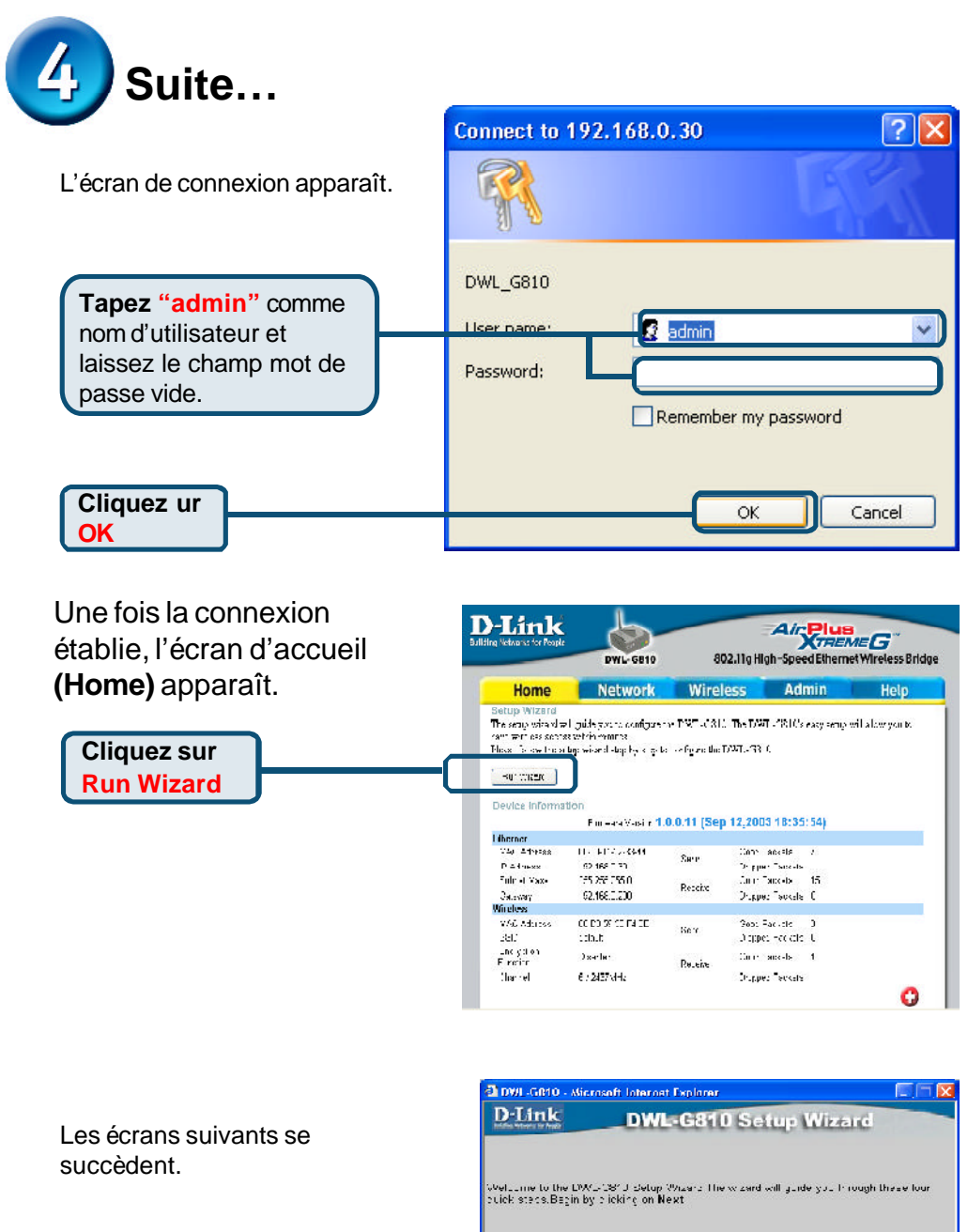

Step1 Networknew assessed Step2, Set the SST, and Channel Step3, Set Encryption Step4, Berlin,

Cliquez sur Next

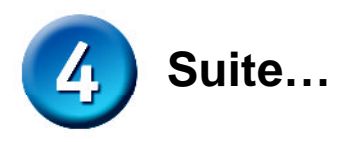

🗿 DWI. (5810 - Microsoft Laterast Explorer Étape 1 - Choisissez votre D-Link DWL-G810 Setup Wizard nouveau mot de passe. Vous avez la possibilité de définir un Set Password mot de passe. You may charge the Admin accourt password by antening a new password, click Next to Is put l'assword: Confirm Password: **Cliquez** sur Next Étape 2 – Paramétrage de la DWL-6010 - Microsoft Internet Explorer connexion sans fil D-Link DWL-G810 Setup Wizard Les paramètres de connexion sans fil par défaut sont : Set Wireless LAN Connection SSID = default Selas the Oceasing Madilland control (SSID number of characteristic formation) in the reast or the Wireless Bridge. Of ek Next to contribu-Channel = 6Operating Model 🔿 Ad-hop 💿 Intrastructure Mode de fonctionnement = SSID distant Infrastructure Channel CH 06 🔽 Dans le cas du montage 2, sélectionnez le mode de fonctionnement ad hoc. **Cliquez** sur Next

#### Étape 3 - Cryptage

Cliquez sur Next

Le DWL-G810 autorise deux niveaux de cryptage radio-64 bits et 128 bits.

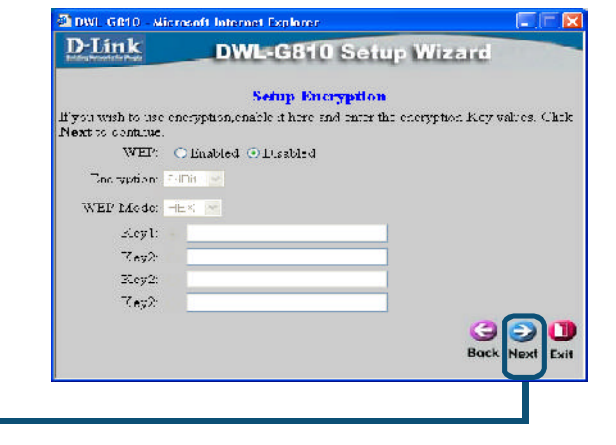

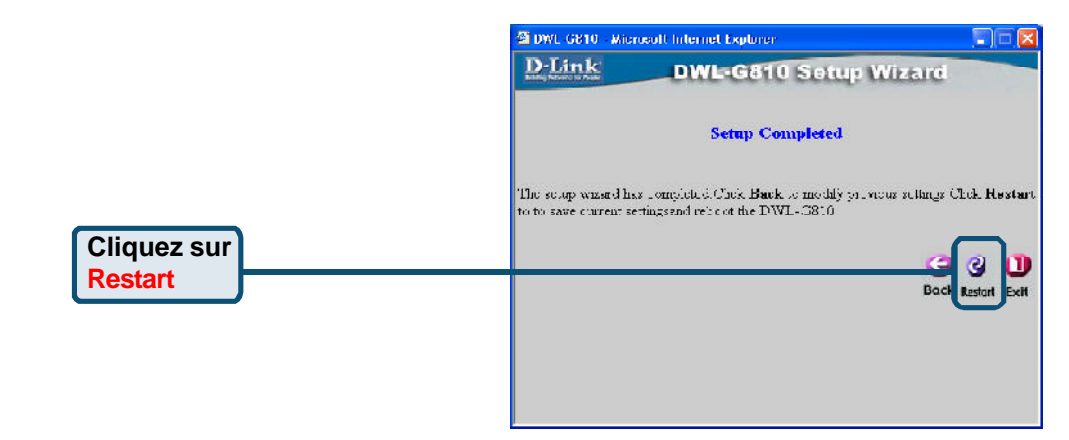

#### La configuration de votre DWL-G810 est terminée !

### Annexe

Configuration pour la Xbox

Étape 1 – Reportez vous à l'étape 4 pour configurer et modifier les paramètres de communication sans fil du DWL-G810

| g Networks for People | DWL-G810           | 802.11g Hi          | 802.11g High-Speed Ethernel Wireless Bi |      |  |
|-----------------------|--------------------|---------------------|-----------------------------------------|------|--|
| Home                  | Network            | Wireless            | Admin                                   | Help |  |
| Vireleas Settinga     |                    |                     |                                         |      |  |
| Coerating Models      | 🔿 Ach              | ac 💿 Intracticulare |                                         |      |  |
| Station Name          | EWL GOID           |                     |                                         |      |  |
| 88.21                 | الدعال             |                     |                                         |      |  |
| Records: A+ MAG       | 1 I- II H II -     | I I- II HIII Ste Eu | Mey                                     |      |  |
| Channel.              | CH-JU-V            |                     |                                         |      |  |
| WEP                   | Enabled S Deschled |                     |                                         |      |  |
| WeP encryption.       | 67 Bit - 4         |                     |                                         |      |  |
| W-P Math              | 238030 ×           |                     |                                         |      |  |
|                       | Kayl 🛞             |                     |                                         |      |  |
|                       | /ay2 0             |                     |                                         |      |  |
|                       | (a)]               |                     |                                         |      |  |
|                       | (a. (              |                     |                                         |      |  |
|                       | 4.97° O            | Tank Constitutions  |                                         |      |  |
| TX ∓ates :            | 4350               | (51bpc)             |                                         |      |  |
| Authentication :      | 🛞 Opan             | System 🔘 Shared Kay |                                         |      |  |

**Étape 2** – Branchez un câble Ethernet entre le DWL-G810 et le port Ethernet situé à l'arrière de votre Xbox.

Pour vous connecter au service XBox Live, il vous faut le matériel et le compte XBox appropriés.

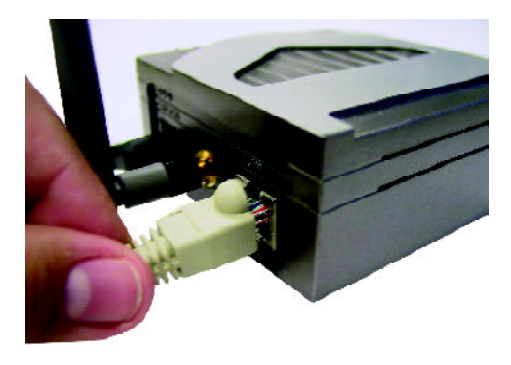

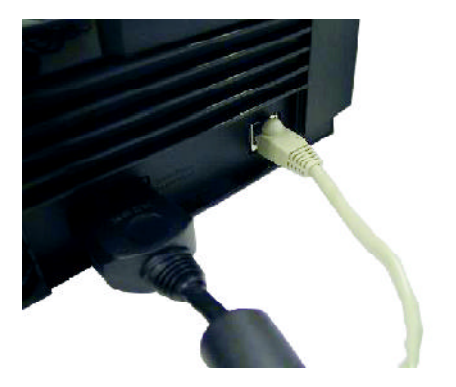

### Annexe

#### Configuration pour la PlayStation 2

Éape 1 - Reportez vous à l'étape 4 pour configurer et modifier les paramètres de communication sans fil du DWL-G810

| ng Networks for People | DWL-G810                   | Air Plus<br>XTREME G |       |       |
|------------------------|----------------------------|----------------------|-------|-------|
| Home                   | Network                    | Wireless             | Admin | Help  |
| Wireless Settings      |                            |                      |       |       |
| ≡ Ciparal ng Mhria     | 🔿 Actor                    | Introduction         |       |       |
| = Otation Hame :       | DVAL_COIC                  |                      |       |       |
| = SSID                 | detault                    |                      |       |       |
| = Riana a AP MAC       | III - + II - III           | H IF II E te Sur     | vey   |       |
| ■Chanre .              | CH166 -                    |                      |       |       |
| = WEF :                | <ul> <li>Enable</li> </ul> | al 📀 Disabled        |       |       |
| ■ WEF Encryption       | €1E , 🛸                    |                      |       |       |
| ≡ v/1 E bh fo          | (S-CH) ~                   |                      |       |       |
|                        | Kevl 🛞                     |                      |       |       |
|                        | Res2                       |                      |       |       |
|                        | key)                       |                      |       |       |
|                        |                            |                      |       |       |
|                        | Hey U                      |                      |       |       |
| = Tri Rates :          | 4uto h                     | (Mbpo)               |       |       |
| Authentical pr :       | 🛞 Cpar Se                  | ystem () Shared Ker  |       |       |
|                        |                            |                      |       | 3 G C |

**Étape 2 -** Branchez un câble Ethernet entre le DWL-G810 et le port Ethernet situé à l'arrière de votre PlayStation 2.

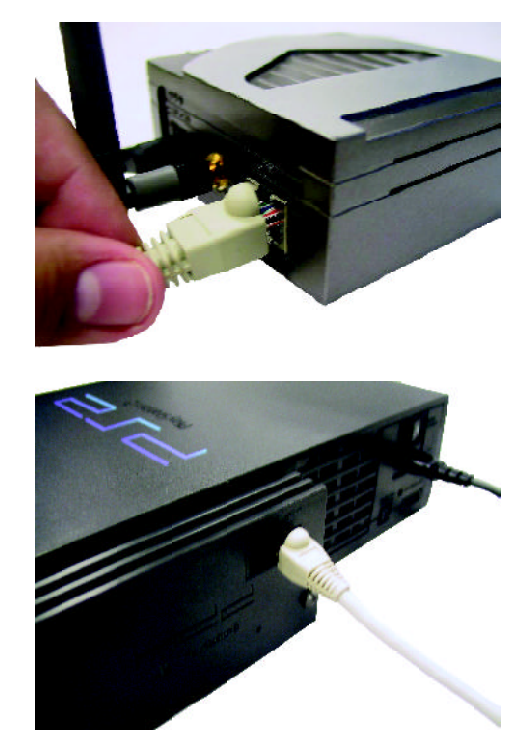

## Annexe

Pour attribuer une adresse IP statique au portable ou à l'ordinateur que vous utilisez pour configurer le DWL-G810, procédez de la manière suivante :

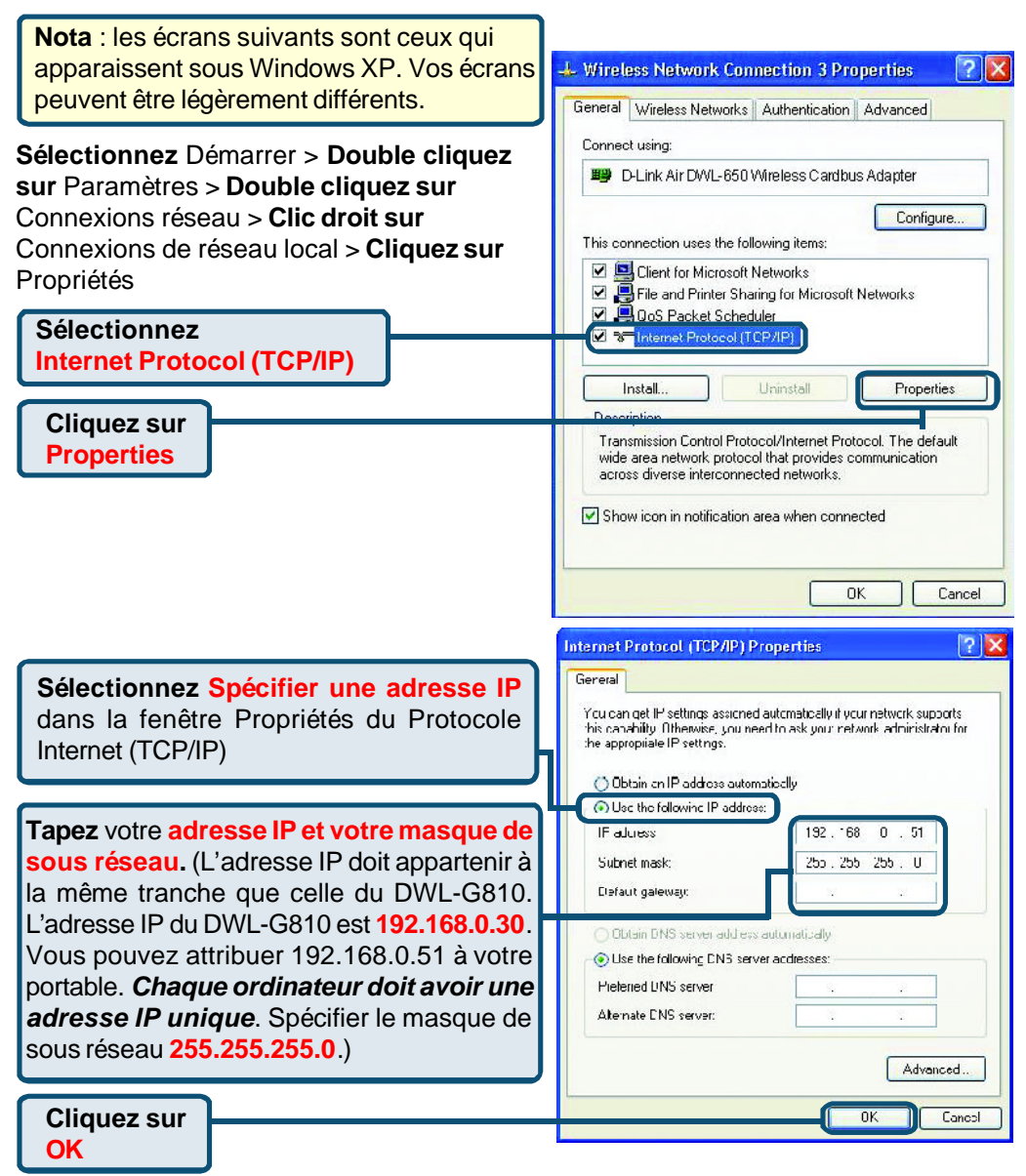

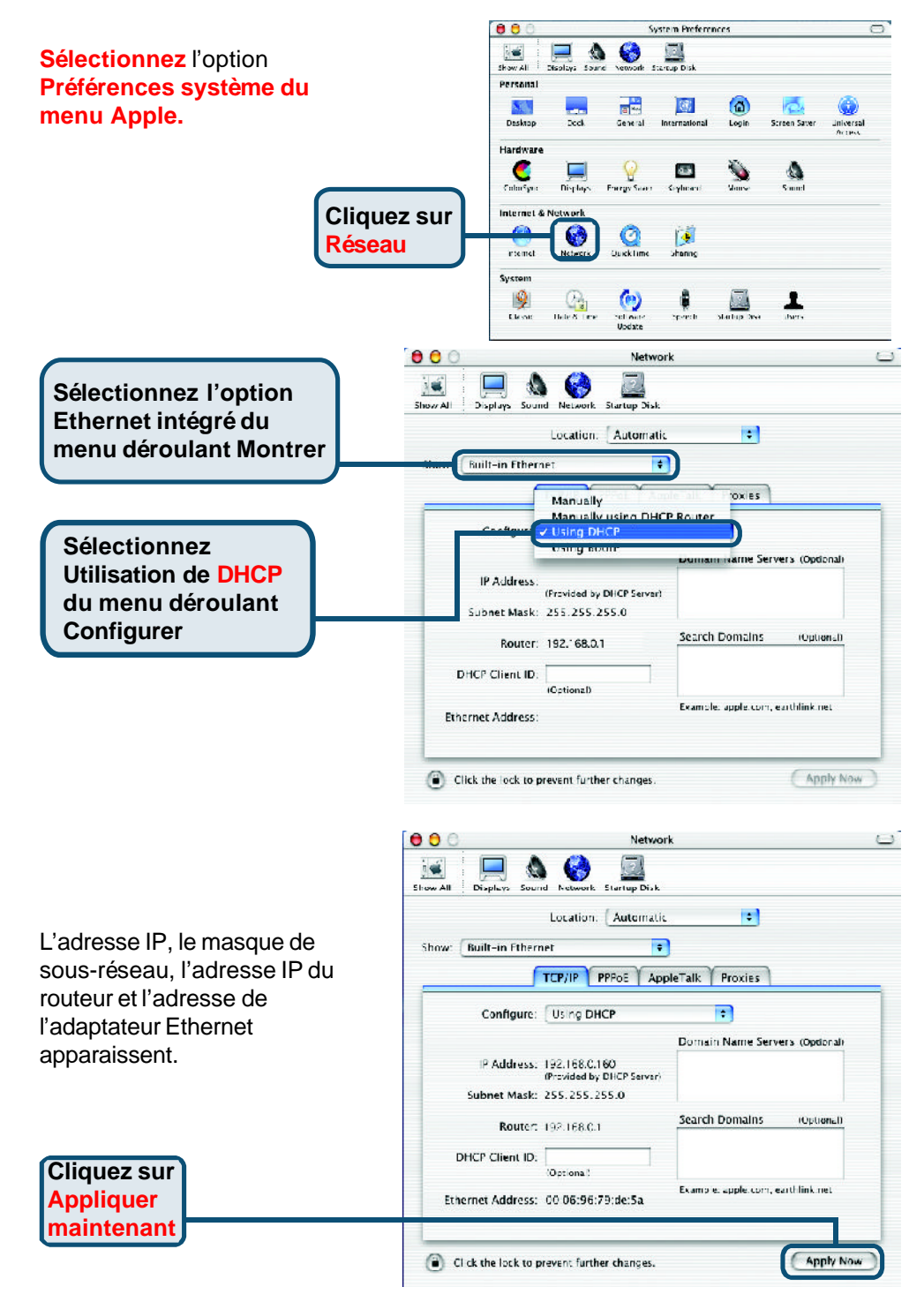

# Assistance technique

Vous trouverez la documentation et les logiciels les plus récents sur le site web **DLink.** 

Le service technique de **D-Link** est gratuit pour les clients aux Etats-Unis durant la période de garantie.

Ceuxci peuvent contacter le service technique de **D-Link** par notre site internet ou par téléphone.

Assistance technique DLink par téléphone : 0 820 0803 03

Assistance technique DLink sur internet : Web :http://www.dlink.fr

E mail :support@dlink.fr

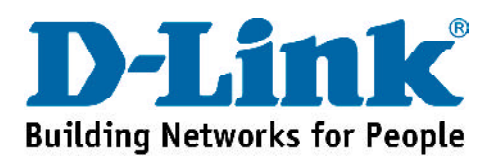